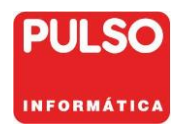

| Nixtarma Oracle. Registro Jornada Laboral. | Mayo 2019 |
|--------------------------------------------|-----------|

### REGISTRO DE LA JORNADA LABORAL.

### CAPÍTULO CONTENIDO

| 1.  | Introducción.                                    | 2  |
|-----|--------------------------------------------------|----|
| 2.  | Puesta en marcha.                                | 3  |
| 3.  | Registro de jornada.                             | 3  |
| 4.  | Configuración.                                   | 9  |
| 5.  | Trabajadores                                     | 10 |
| 6.  | Usuarios para Jornada Laboral                    | 12 |
| 7.  | Mantenimiento jornada laboral.                   | 15 |
| 8.  | Consulta e informes de jornada laboral           | 16 |
| 9.  | Borrado.                                         | 22 |
| 10. | Importar los usuarios al fichero de trabajadores | 23 |

# Nixfarma **DIRECTO** 963523052

© PULSO INFORMÁTICA, S.L.U. Colón, 86 46004 VALENCIA

Teléfono: Telefax...: E-mail:

963529192 963520078 directo@pulsoinformatica.es

Registro Jornada Laboral.

**PÁGINA** 

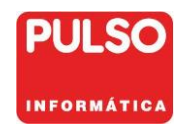

# 1. Introducción.

Registro de la jornada laboral de los trabajadores, de acuerdo al *Real Decreto* Legislativo 2/2015, de 23 de octubre y modificado en el Real Decreto-ley 8/2019, de 8 de marzo, de medidas urgentes de protección social y de lucha contra la precariedad laboral en la jornada de trabajo.

La empresa garantizará el registro diario de jornada, que deberá incluir el horario concreto de inicio y finalización de la jornada de trabajo de cada persona trabajadora, sin perjuicio de la flexibilidad horaria que se disponga.

La empresa tiene la obligación de presentar, mensualmente a cada trabajador, un informe con el detalle del registro de horas, que deberá firmar. Además, debe adjuntar a la nómina un resumen con el total de horas trabajadas.

La empresa conservará los registros a que se refiere este decreto durante cuatro años y permanecerán a disposición de las personas trabajadoras, de sus representantes legales y de la Inspección de Trabajo y Seguridad Social.

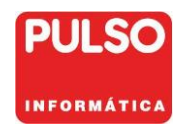

Mayo 2019

## 2. Puesta en marcha.

- Indicar la duración del turno laboral en la Configuración.
- Dar de alta a los trabajadores en el Maestro de trabajadores.

Consulte el **E** Video tutorial.

# 3. <u>Registro de jornada.</u>

Una vez realizada la configuración y dado de alta, en el maestro de trabajadores, a los empleados de la farmacia, ya se puede realizar el Registro de Jornada.

Los trabajadores registrarán la hora de entrada y la de salida mediante la aplicación *Jornada Laboral*, disponible en el escritorio de todos los puestos de **Nixfarma**.

Las horas de entrada y salida que se presentan corresponden a la hora del servidor de **Nixfarma**.

Consulte el **4** Video tutorial de Registro de Jornada.

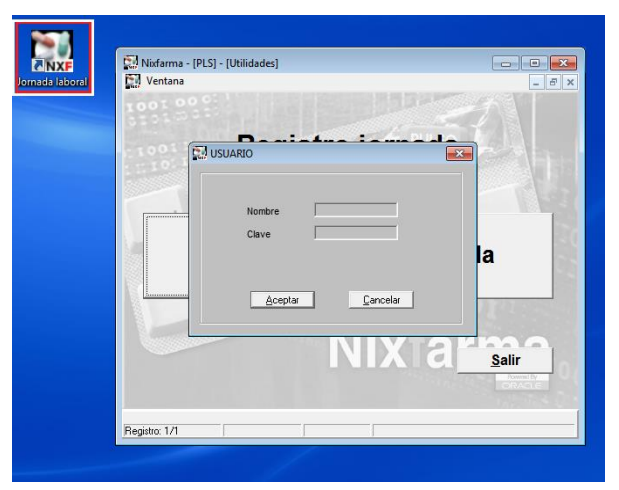

El trabajador debe identificarse con su usuario y clave.

A continuación debe seleccionar la acción a realizar: Entrada o Salida.

| 💭 Nixfarma - [PLS] - [Utilidades]<br>🔝 Ventana | <b>- - - - - - - - -</b> |
|------------------------------------------------|--------------------------|
| Regist                                         | ro jornada               |
| Entrada                                        | Salida                   |
| P.S.                                           | Nix ara                  |
| Registro: 1/1                                  |                          |

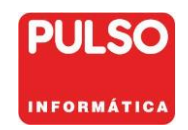

#### Registro de Entrada

Se presenta la fecha y hora de entrada que se registrará al pulsar Aceptar.

| 🔝 Nixfarma - [MARIA               | ] - [Utilidades]    |                  |          |  |  |
|-----------------------------------|---------------------|------------------|----------|--|--|
| C. Ventana                        |                     |                  | - 8 ×    |  |  |
| Registrar entre                   | ada                 | NIXFARMA DIRECTO |          |  |  |
|                                   |                     |                  |          |  |  |
| Trabajador                        | Pérez García, María |                  | •        |  |  |
| Fecha entrada                     | 07/05/2019 🔀 Hora   | 10:31            |          |  |  |
|                                   |                     |                  |          |  |  |
|                                   |                     |                  |          |  |  |
|                                   |                     |                  |          |  |  |
|                                   |                     |                  |          |  |  |
|                                   |                     | Aceptar          | Cancelar |  |  |
| Fecha de entrada<br>Registro: 1/1 |                     |                  |          |  |  |

Fecha entrada: Se ofrece por defecto la fecha actual.

**Hora:** Se presenta la hora actual con formato HH:MM. Si al trabajador se le permite modificar la hora de entrada, podrá hacerlo dentro del intervalo admitido.

**Intervalo admitido**. Solo se presenta si se ha indicado, en el maestro de trabajadores, una desviación en minutos, en cuyo intervalo podría modificar la hora. Se informa de la mínima y máxima hora permitida.

| Registrar entrada     ND/FARMA DIRECTO       Trabajador     Pérez García, María       Fecha entrada     07/05/2019       Intervalo admitido entre     07/05/2019 10:18       Intervalo admitido entre     07/05/2019 10:18       Acceptar     Can |                      |                |              | ades]               | a - [MARIA] - [Utilidad<br>a | 🖟 Nixfarma - [MA  |
|----------------------------------------------------------------------------------------------------|----------------------|----------------|--------------|---------------------|------------------------------|-------------------|
| Trabajador     Pérez García, María       Fecha entrada     07/05/2019       Intervalo admitido entre     07/05/2019 10:18 y       Intervalo admitido entre     07/05/2019 10:18 y       Acceptar     Can                                          | <b>.50</b><br>MATTER |                | NIXFARMA DIR |                     | " Registrar entrada          |                   |
| Trabajador     Pérez García, María       Fecha entrada     07/05/2019                                                                                                    |                      |                |              |                     |                              |                   |
| Fecha entrada         07/05/2019         The Hora         10.31           Intervalo admitido entre         07/05/2019 10:18 y         07/05/2019 10:48         Acceptar         Can                                                               | •                    | •              |              | arcía, María        | lor Pérez Garc               | Trabajador        |
| Intervalo admitido entre 07/05/2019 10:18 y 07/05/2019 10:48                                                                                                    |                      |                | 10:31        | 019 🔂 Hora          | ntrada 07/05/2019            | Fecha entrada     |
| Aceptar <u>C</u> an                                                                                                    |                      |                | /2019 10:48  | 5/201910:18 y 07/05 | admitido entre 07/05/2       | Intervalo admitid |
| _ <u>Aceptar</u> <u>Can</u>                                                                                                    |                      |                |              |                     |                              |                   |
| CeptarCan                                                                                                    |                      |                |              |                     |                              |                   |
| Aceptar Can                                                                                                    |                      |                |              |                     |                              |                   |
| <u>A</u> ceptar <u>C</u> an                                                                                                    |                      |                |              |                     |                              |                   |
|                                                                                                    | ncelar               | eptar Cancelar | Acept        |                     |                              |                   |
|                                                                                                    |                      |                |              |                     |                              |                   |
| echa de entrada                                                                                                    |                      |                |              |                     | rada                         | echa de entrada   |

Aceptar: Graba el registro de entrada y sale de la aplicación.

Cancelar: Vuelve a la pantalla inicial del registro.

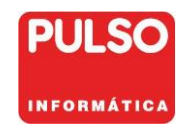

#### Advertencias al registrar la entrada.

Si se realiza un nuevo registro de entrada, sin haber cerrado el anterior, se da aviso informando del registro de entrada pendiente. Si continua se creará un registro de entrada nuevo sin cerrar el anterior.

| The restance [managed] |                                                                                                    |
|------------------------|----------------------------------------------------------------------------------------------------|
| 🔝 Ventana              | _ <del>_</del> <del>_</del> <del>_</del> <del>_</del>                                                                                                  |
| Registrar entrad       | a NIXFARMA DIRECTO PULSO                                                                                                    |
|                        |                                                                                                    |
|                        |                                                                                                    |
| Trabajador P           | érez García, María 🔹                                                                                                    |
|                        |                                                                                                    |
| Fecha entrada Ur       | //05/2019 23 Hora 10:35                                                                                                    |
|                        |                                                                                                    |
|                        |                                                                                                    |
|                        |                                                                                                    |
| Aviso El               | trabajador tiene un registro de entrada incompleto abierto el 07/05/2019<br>as 10:31. Si continua se creará un registro de entrada nuevo sin cerrar el |
| an                     | terior.                                                                                                    |
|                        |                                                                                                    |
|                        |                                                                                                    |
|                        | <u>A</u> ceptar <u>C</u> ancelar                                                                                                    |
| Hora de entrada        |                                                                                                    |
| Registro: 1/1          |                                                                                                    |

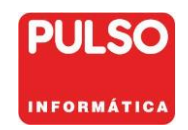

#### Registro de Salida

Se presenta la fecha y hora de salida que se registrará al pulsar Aceptar.

| 🔝 Nixfarma - [MARIA]  | - [Utilidades]          | - • •    |
|-----------------------|-------------------------|----------|
| Ventana               |                         | - 8 ×    |
| Registrar salid       | a NIXFARMA DIRECTO      | PULSO    |
|                       |                         |          |
| Trabajador            | Pérez García, María     | <u> </u> |
| Fecha entrada         | 07/05/2019 10:31        |          |
| Fecha salida          | 07/05/2019 📴 Hora 14:00 |          |
| Horas extraordinarias | Desde hora              |          |
|                       |                         |          |
|                       |                         |          |
|                       |                         |          |
|                       |                         |          |
|                       | Aceptar                 | Cancelar |
| Here de estida        |                         |          |
| Registro: 1/1         |                         |          |

Se informa de la última fecha y hora de entrada registrada por el trabajador.

Fecha salida: Se ofrece por defecto la fecha actual.

**Hora:** Se presenta la hora actual con formato HH:MM. Si al trabajador se le permite modificar la hora de salida, podrá hacerlo dentro del intervalo admitido.

**Intervalo admitido**. Únicamente se presenta si se ha indicado, en el maestro de trabajadores, una desviación en minutos, en cuyo intervalo podría modificar la hora. Se informa de la mínima y máxima hora permitida.

| 😡 Nixfarma - [MARL<br>🛐 Ventana | A] - [Utilidades]         |                |                       |
|---------------------------------|---------------------------|----------------|-----------------------|
| Registrar sali                  | ida                       | NIXFARMA DIF   |                       |
|                                 |                           |                |                       |
| Trabajador                      | Pérez García, María       |                | •                     |
| Fecha entrada                   | 07/05/2019 10:31          |                |                       |
| Fecha salida                    | 07/05/2019 🛃 н            | ora 14:00      |                       |
| Horas extraordinaria            | as 🔲 Desde hora 📃         |                |                       |
| Intervalo admitido e            | ntre 07/05/201913:45 y 07 | /05/2019 14:15 |                       |
|                                 |                           |                |                       |
|                                 |                           |                |                       |
|                                 |                           |                |                       |
|                                 |                           |                |                       |
|                                 |                           | Acep           | itar <u>C</u> ancelar |
|                                 |                           | _ <u>A</u> cep | tar <u>C</u> ancelar  |

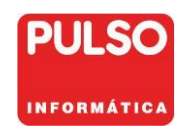

Horas Extraordinarias: Se utiliza para indicar horas extraordinarias.

• **Desde hora:** se debe indicar la hora a partir de la cual se consideran horas extraordinarias.

| 🔛 Nixfarma - [MARIA]        | - [Utilidades]         |                  | - • •            |
|-----------------------------|------------------------|------------------|------------------|
| Ventana                     |                        |                  | _ & ×            |
| Registrar salid             | la                     | NIXFARMA DIRECTO | PULSO            |
|                             |                        |                  | ТИРОНИАТІСА      |
| Trabajador                  | Pérez García, María    |                  | •                |
| Fecha entrada               | 07/05/2019 10:31       |                  |                  |
| Fecha salida                | 07/05/2019 📴 Hora 14:0 | 0                |                  |
| Horas extraordinarias       | Desde hora 13:30       | ]                |                  |
|                             |                        | -                |                  |
|                             |                        |                  |                  |
|                             |                        |                  |                  |
|                             |                        |                  |                  |
|                             |                        |                  |                  |
|                             |                        | Aceptar          | <u>C</u> ancelar |
| Desde hora<br>Registro: 1/1 |                        |                  |                  |

Aceptar: Graba el registro de salida y sale de la aplicación.

**Cancelar**: Vuelve a la pantalla inicial del registro.

#### Advertencias al registrar la salida.

• No se puede registrar una salida sin la correspondiente entrada.

| 🔛 Nixfarma - [MARIA] - [Utilidades] 💿 💿 💌                                   |
|-----------------------------------------------------------------------------|
| 🙀 Ventana 📃 🖃 🗙                                                             |
| Registrar salida NIXFARMA DIRECTO PULSO                                     |
| Trabajador Pérez García, María                                              |
| Fecha entrada                                                               |
| Fecha salida 🔯 🔯                                                            |
| Horas extraordinarias 🗖 Desde hora                                          |
| Aviso No existe un registro de entrada abierto para el trabajador indicado. |
| Aceptar Cancelar                                                            |
| Hora de salida<br>Registro: 1/1                                             |

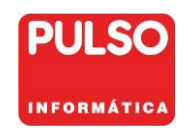

• Si el número de horas supera la jornada máxima se emite aviso informativo.

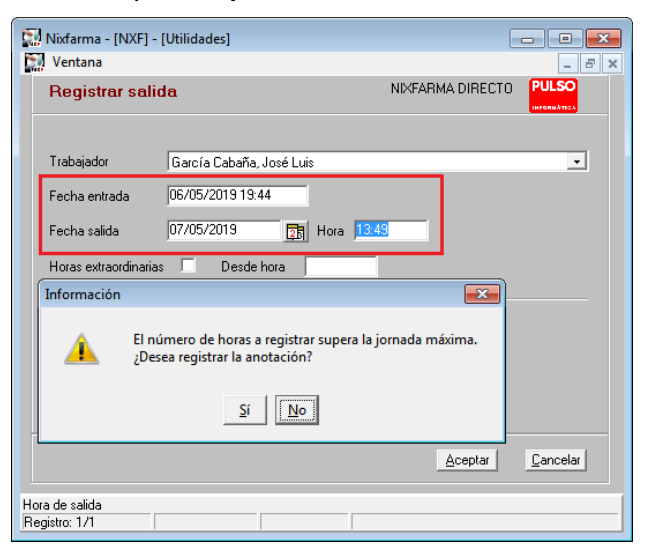

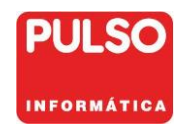

# 4. Configuración.

### Áreas > Administración/Aplicación > Personalizar

**Máxima duración de un turno:** Expresado en horas. Se utiliza para evitar errores en la introducción de la fecha y hora de salida. Si la diferencia entre la fecha y hora de salida y la fecha y hora de entrada, son superiores al valor de este parámetro, se avisará al usuario, aunque permitirá registrarlo. El valor por defecto es 8 horas.

| 🔛 Personalizar la aplicación |                                                                              |
|------------------------------|------------------------------------------------------------------------------|
|                              | Servidor proxy de la LAN<br>Dirección                                        |
|                              | Registro de jornada laboral<br>Máxima duración de un turno <u>8.00</u> horas |
| Página 7 de 7                | < <u>Anterior</u> Siguiente> Finalizar Cancelar                              |

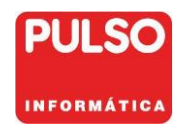

# 5. Trabajadores

#### Gestión > Jornada laboral > Trabajadores.

En este apartado hay que dar de alta los trabajadores de la farmacia que se pueden relacionar con los usuarios de **Nixfarma**.

Puede dar de alta los trabajadores de dos formas:

- Automáticamente, mediante la utilidad <u>NXF IMPTRB</u> <u>que importa al fichero de</u> <u>trabajadores los usuarios de **Nixfarma**</u>. La importación solo se puede realizar si todavía no ha dado de alta ningún trabajador.
- 2. Manualmente, mediante este mantenimiento.

Las funciones son las habituales en Nixfarma:

- Alta. **F6** o 🔜.
- Modificación F3 o 🧮
- Consultar F7 o 🕮, permitidos todos los campos de la pantalla + F8 o 🐺

| <u>.</u> | Nixfa | rma - [NXF] -     | [Trabajadores]                              |                                         |                       |                       |                     |                     |                       |
|----------|-------|-------------------|---------------------------------------------|-----------------------------------------|-----------------------|-----------------------|---------------------|---------------------|-----------------------|
|          | Acci  | ón <u>V</u> entas | <u>B</u> Datos Com <u>p</u> ras Al <u>m</u> | acén Art <u>í</u> culos <u>R</u> ecetas | Especiales Configurad | ción Gesti <u>ó</u> n | Área <u>s</u> Venta | na A <u>v</u> uda   |                       |
| 8.       |       | / 🚺 🖷 🕸           | [ 🗵 🕒 🖷 🕁 🚖                                 | 🚱 🔶 🔶 Ð 🊝 💿 🕅                           | -t, G 🔳 📴 🛒 🖸         | SD ?                  | <b></b>             |                     |                       |
| 4        |       | Trabajado         | res                                         |                                         |                       |                       |                     | NIXFARMA I          | DIRECTO PULSO         |
| e.       |       | ,,                |                                             |                                         |                       |                       |                     | Modificando 30      | 0/04/2019 (HPORMATIEN |
| Q        |       |                   |                                             |                                         |                       |                       |                     |                     |                       |
| ¥.       |       | Nif               | 1ª Apellido                                 | 2º Apellido                             | Nombre                | Fecha alta            | Fecha baja 🛛 M      | Max.des. Operador 🛐 | Empresa               |
| 89       |       | 11222333T         | García                                      | Cabaña                                  | José Luis             | 01/01/2003            | ~                   | 1 NXF               |                       |
| ð        |       | 22333444R         | Pérez                                       | García                                  | María                 | 01/01/2002            |                     | 1 MARIA             |                       |
| 33       |       |                   |                                             |                                         |                       |                       |                     |                     |                       |
| 2        |       |                   |                                             |                                         |                       |                       |                     |                     |                       |
| 4        |       |                   |                                             |                                         |                       |                       |                     |                     | <u> </u>              |
| ö        |       |                   |                                             |                                         |                       |                       |                     |                     |                       |
|          |       |                   |                                             |                                         |                       |                       |                     |                     |                       |
| 20       |       |                   |                                             |                                         |                       |                       | Ē                   |                     |                       |
| 12       |       |                   |                                             |                                         |                       |                       |                     |                     |                       |
|          |       |                   |                                             |                                         |                       |                       |                     |                     |                       |
|          |       |                   |                                             |                                         |                       |                       |                     |                     | <b>_</b>              |
|          |       |                   |                                             |                                         |                       |                       |                     |                     | <b></b>               |
|          |       |                   |                                             |                                         |                       |                       |                     |                     | <u> </u>              |
|          |       |                   |                                             |                                         |                       |                       |                     |                     |                       |
|          |       |                   |                                             |                                         |                       |                       |                     |                     | <u> </u>              |
|          |       |                   |                                             |                                         |                       |                       |                     |                     |                       |
|          |       |                   |                                             |                                         |                       |                       |                     |                     |                       |
|          |       |                   |                                             |                                         |                       |                       |                     |                     |                       |
|          |       |                   |                                             |                                         |                       |                       |                     |                     |                       |
|          |       |                   |                                             |                                         |                       |                       |                     |                     |                       |
|          |       |                   |                                             |                                         |                       |                       | Γ                   |                     |                       |
|          |       |                   |                                             |                                         |                       |                       |                     |                     |                       |
|          |       |                   |                                             |                                         |                       |                       |                     | Acepta              | r <u>C</u> ancelar    |
|          |       |                   |                                             |                                         |                       |                       |                     |                     |                       |

#### Datos del trabajador:

DNI, Apellidos y Nombre del trabajador.

Fecha alta: Fecha de alta del trabajador en la empresa. Dato obligatorio.

Fecha baja: Fecha de baja en la empresa.

Registro Jornada Laboral.

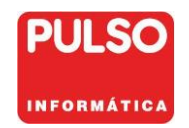

**M.** Permiso para modificar.

Si se activa, el trabajador podrá modificar en el registro de jornada la fecha y hora de entrada y salida.

• **Máxima desviación:** Solo tiene aplicación si se ha dado permiso para modificar la hora de entrada y salida.

En su caso, se indicará un valor en minutos, con el que se calculará el intervalo permitido si se modifica la hora de entrada o salida.

Por ejemplo: Si se ha indicado 15 minutos de desviación, se permite que el trabajador modifique la hora 15 minutos antes o después de la hora del sistema.

Sin valor, no habrá límite a la hora de modificar las horas de entrada o salida.

**Operador:** Vincula al trabajador con un usuario de **Nixfarma**. Si todos los trabajadores están vinculados a su usuario, en el registro de jornada no tendrá que seleccionar cada vez el trabajador, se asignará automáticamente.

**Empresa:** Campo obligatorio. Para indicar la empresa a la que pertenece el trabajador. Por defecto se indicará la empresa principal.

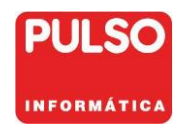

Mayo 2019

## 6. Usuarios para Jornada Laboral

Consulte el **<u>K</u> Video tutorial**.

Válido para empleados en nómina de la farmacia que no realizan funciones relacionadas con la actividad propia de la farmacia, por ejemplo, personal de limpieza, y por lo tanto no están dados de alta como usuarios de **Nixfarma**.

Esta solución también es aplicable para las farmacias que deseen tener un usuario y contraseña para el Registro de Jornada distinta del usuario y contraseña con la que acceden a **Nixfarma**.

Consiste en dar de alta un nuevo grupo de usuarios sin acceso al menú de Nixfarma.

Para crear este grupo entre en Nixfarma con usuario administrador y acceda al menú:

#### Áreas > Administración/Aplicación > Control de accesos

• Pulse F6 o el icono 🗾

| Nofarma - [NXF] - [Control de accesos]<br>Acción Aplicación Borrados Incidencias Uti | lidades Áreas Ventana                                                                                                    | Ayuda           |            |                          |       |
|--------------------------------------------------------------------------------------|----------------------------------------------------------------------------------------------------|-----------------|------------|--------------------------|-------|
| <br>Control de accesos                                                               |                                                                                                    |                 | NDÆAR      | MA DIRECTO<br>06/05/2019 | PULSO |
| 다 (D Administradores G<br>다 (D Stuarios D )<br>다 (한 원 Bloqueados C                   | Inpo <sup>•</sup> ADMI Nombre <sup>•</sup><br>Irmisos de menú<br>H <sup>*</sup> Administración<br>H <sup>*</sup> Administración<br>H <sup>*</sup> Control de acceso<br>H <sup>*</sup> Bloqueo de opera<br>H <sup>*</sup> Periféricos<br>H <sup>*</sup> Modern<br>H <sup>*</sup> Visor<br>H <sup>*</sup> Cajón | ADMINISTRADORES | Rot APLADM | •                        |       |

- Se abre la pantalla de creación de grupos de usuarios, donde deberá cumplimentar los siguientes datos:
  - Grupo. Hora
  - Nombre: Jornada Laboral
  - Rol: Usuario

| <b>: •</b> • • • • • • • • • • • • • • • • • • | B + + + # #        | G ■ ? 🚔             |                |                        |              |
|------------------------------------------------|--------------------|---------------------|----------------|------------------------|--------------|
| Control de accesos                             |                    |                     |                | ND/FARM/<br>Insertando | DIRECTO PULS |
| Administradores                                | Grupo <sup>z</sup> | HORA Nombre*        | ORNADA LABORAL | Rol* USUARIO           |              |
| Bloqueados                                     |                    | Empresas disponible | s              | Empresas seleccionadas |              |
|                                                |                    |                     | >)<br>((<br>(  |                        |              |
|                                                | <u>.</u>           |                     |                |                        | *            |

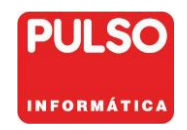

• Seleccione las empresas y pulse el icono ▷

| Grupo* HORA Nombre* JORNADA LABORAL | Rol* USUARIO 💌         |
|-------------------------------------|------------------------|
| Empresas disponibles                | Empresas seleccionadas |
| Nixfarma Directo                    | <u>^</u>               |
| >                                   |                        |

• Pulse Aceptar y después Cancelar para salir del modo de inserción.

Una vez creado el grupo hay que dar de alta al usuario dentro de ese grupo. Para hacerlo:

- Seleccione el grupo Jornada Laboral.
- Despliegue el símbolo + a la izquierda del grupo. Se desplegarán "Empresas" y "Miembros".
- Seleccione Miembros.

| 🔛 Nixfarma - [NXF] - [Control de accesos] |                                                    |
|-------------------------------------------|----------------------------------------------------|
| Acción Aplicación Borrados Incidencias    | Utilidades Áreas Ventana Ayuda                     |
| ▋▋▋▐▌Ѽ▐▙▐▓⋌⋤╶⋳▁▙▋⋹⋹⋺                      |                                                    |
| Control de accesos                        | ND#ARMA DIRECTO PULSO<br>06/05/2019                |
| 5                                         |                                                    |
| Administradores                           | Grupo* HORA Nombre* JORNADA LABORAL Rol* USUARIO - |
| 🖶 : 🖪 Bloqueados<br>🚍 : 🖳 Jornada Laboral | Personal Aplicación Receta electrónica REMPe REVet |
| Empresas     Miembros                     | Código* Nombre                                     |
|                                           | Primer apellido Segundo apellido                   |
|                                           | Dirección                                          |
|                                           |                                                    |
|                                           | Provincia 📴                                        |
|                                           | País 🔂                                             |
|                                           | NIF Nº Colegiado                                   |
|                                           | Datos de contacto                                  |
|                                           | Teléfono móvil                                     |
|                                           | Teléfono 1º                                        |
|                                           | Teléfono 2ª Fax                                    |
|                                           |                                                    |
|                                           | Autorización para uso comercial Datos autorizados  |
|                                           | No informado     Dirección     Teléfono movil      |
|                                           | C Autorizado C No autorizado Teléfono 1ª E E-mail  |
|                                           |                                                    |
| -                                         |                                                    |
|                                           |                                                    |

- Pulse **F6** o el icono 🞚
- Indique los datos personales del usuario.

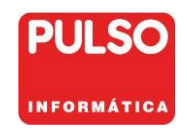

#### Mayo 2019

| control de accesos                                 | NOFRAMO DIFECTO<br>Insetando 06/05/2019                               |
|----------------------------------------------------|-----------------------------------------------------------------------|
| Administradores                                    | Gruppe" HORA Nomber" [IORNADA LABORAL Rol* USUARIO -                  |
| Bioqueados<br>• Jornada Laboral<br>ritel? Empresas | Personal Aplicación Receta electrónica REMPe REVet                    |
| Miembros                                           | Código* NOMBRE Nombre Nombre                                          |
|                                                    | Primer apellido Acellido 1 Segundo apellido Acellido 2                |
|                                                    | Dirección                                                             |
|                                                    |                                                                       |
|                                                    | Provincia U                                                           |
|                                                    | Pais Rel                                                              |
|                                                    | NP N*Coegado                                                          |
|                                                    | Datos de contacto                                                     |
|                                                    | Teléfono móvil E-mail                                                 |
|                                                    | Teléfono 1* www                                                       |
|                                                    | Telétono 2* Fax                                                       |
|                                                    | - A school is a second at the Base of Article                         |
|                                                    | Autoreacton para uto contentar     Dans autoreactor     Tabilene meni |
|                                                    | C Automatic C No automatic Teléfono 18 E Final                        |
|                                                    | The second second second second                                       |
|                                                    |                                                                       |
|                                                    |                                                                       |

• Pase a la carpeta *Aplicación*.

| Nixfarma - [NXF] - [Control de accesos] | idades Áreas Ventana Ayuda                                                                                                    |                                                 |
|-----------------------------------------|----------------------------------------------------------------------------------------------------|-------------------------------------------------|
| Control de accesos                      |                                                                                                    | ND/FARMA DIRECTO PULSO<br>Insertando 06/05/2019 |
| Administratores                         | upo" HORA Nember DORNADA LABORAL<br>Personal Aplicación Receta electrinosa REM<br>Usuaio de la selación V Degue de operador<br>Usuaio de la selación V Degue de operador<br>Degue do operador<br>Degue do operador<br>Clave de usuaio <sup>10</sup><br>Clave de usuaio <sup>10</sup><br>Continua clave de usuaio <sup>10</sup><br>Contenia de accesos<br>Grupo <sup>10</sup><br>Jonado Laboral V<br>Vertana nical V | Rot USUARIO                                     |
|                                         |                                                                                                    | Aceptar Gancelar                                |

- En **Tipo de operador** deje activa solamente la opción **Usuario de la aplicación**.
- Claves y protecciones
  - Clave de usuario: Indique la clave (elegida y escrita por el usuario)
  - Confirmar Clave de usuario: Repita la clave.

| Personal Aplicación Receta electrónica REMPe REVet                                                     |
|----------------------------------------------------------------------------------------------------|
| Tipo de operador<br>Usuario de la aplicación I<br>Operador general<br>Operador general<br>Perfil       |
| Claves y protecciones Clave de usuario* Confirmar clave de usuario* identificación protegida en ventas |

• Pulse Aceptar y después Cancelar para salir del modo de inserción.

Los usuarios de este grupo podrán acceder al Registro de Jornada Laboral pero no a Nixfarma.

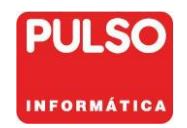

Mayo 2019

### 7. Mantenimiento jornada laboral.

#### Gestión > Jornada laboral > Mantenimiento jornada laboral.

Permite consultar los registros realizados por cada trabajador, así como realizar correcciones.

Las funciones son las habituales en Nixfarma:

|    | Nixf | farma - [NXF]                | - [Manteni     | miento de j | ornada lab       | oral]              |                 |                        |        |            |                                  |          |            |         |           |                     |          |
|----|------|------------------------------|----------------|-------------|------------------|--------------------|-----------------|------------------------|--------|------------|----------------------------------|----------|------------|---------|-----------|---------------------|----------|
|    | Ac   | c <u>i</u> ón <u>V</u> entas | <u>B</u> Datos | Compras     | Al <u>m</u> acén | Art <u>í</u> culo: | s <u>R</u> ecet | as E <u>s</u> peciales | Conf   | guració    | n Gesti <u>ó</u> n Área <u>s</u> | Ventana  | Ayuda      |         |           |                     |          |
| 8. |      | 🕑 🚺 🐘 I                      | VRL            | 비 발 것       | * 🖈 👺            | 4 4 4              | <b>4</b> Q      | 9 🔩 🖬 🔳                | I 📭 ;  | G          | SD? 📤                            |          |            |         |           |                     |          |
| ß  |      | Mantenim                     | iento de       | iomada      | lahoral          |                    |                 |                        |        |            |                                  |          |            | NIXFARM | MA DIRECT | o <mark>PULS</mark> | 0        |
| e. |      | manconn                      |                | jonidada    | aborai           |                    |                 |                        |        |            |                                  |          | Modificand | 0       | 30/04/201 | 9 интернали         | EN.      |
| Q  |      |                              |                | Tabaiado    |                  |                    | (B)             | E alta                 | E hair |            | Fecha entrada                    | Fecha sa | ida 🗖      | Extras  | Horas     | Incompl             | 1        |
| ¥  |      | García Ca                    | baña, Jos      | é Luis      |                  |                    |                 | 01/01/2003             | 1.000  | * <u> </u> | 30/04/2019 08:59                 | 30/04/20 | 1914:00    |         | 5,02      |                     |          |
| 8  |      | Pérez Gar                    | cía, María     |             |                  |                    |                 | 01/01/2002             |        |            | 30/04/2019 09:00                 | 30/04/20 | 1917:00    |         | 8,00      |                     |          |
| ð  |      |                              |                |             |                  |                    |                 |                        |        |            |                                  |          |            |         |           | ~                   |          |
| 83 |      |                              |                |             |                  |                    |                 |                        |        |            |                                  |          |            |         |           |                     |          |
| 2  |      |                              |                |             |                  |                    |                 |                        |        |            |                                  |          |            |         |           |                     |          |
| ÷  |      |                              |                |             |                  |                    |                 |                        |        |            |                                  |          |            |         |           |                     |          |
| Q  |      |                              |                |             |                  |                    |                 |                        |        |            |                                  |          |            |         |           |                     |          |
| ⚠  |      |                              |                |             |                  |                    |                 |                        |        |            |                                  |          |            |         |           |                     |          |
| 2  |      |                              |                |             |                  |                    |                 |                        |        |            |                                  |          |            |         |           |                     |          |
| 詁  |      |                              |                |             |                  |                    |                 |                        |        |            |                                  |          |            | E.      |           |                     |          |
|    |      |                              |                |             |                  |                    |                 |                        |        |            |                                  |          |            |         |           |                     |          |
|    |      |                              |                |             |                  |                    |                 |                        |        |            |                                  |          |            |         |           |                     |          |
|    |      |                              |                |             |                  |                    |                 |                        |        |            |                                  |          |            |         |           |                     |          |
|    |      |                              |                |             |                  |                    |                 |                        |        |            |                                  |          |            |         |           |                     |          |
|    |      |                              |                |             |                  |                    |                 |                        |        |            |                                  |          |            |         |           |                     | -        |
|    |      |                              |                |             |                  |                    |                 |                        |        | Año        | Mes                              | Horas    | Horas ext  | ras Tot | al horas  | Días                | 1        |
|    |      |                              |                |             |                  |                    |                 |                        |        |            |                                  |          |            |         |           |                     | <u>_</u> |
|    |      |                              |                |             |                  |                    |                 |                        |        |            |                                  |          |            |         |           |                     |          |
|    |      |                              |                |             |                  |                    |                 |                        |        |            |                                  |          |            |         |           |                     | _        |
|    |      |                              |                |             |                  |                    |                 |                        |        |            |                                  |          |            |         |           |                     |          |
|    |      |                              |                |             |                  |                    |                 |                        |        |            |                                  |          |            | _       |           |                     |          |
|    |      |                              |                |             |                  |                    |                 |                        |        |            | Totales                          |          |            | 1       |           |                     |          |
|    |      |                              |                |             |                  |                    |                 |                        |        |            |                                  |          |            | А       | ceptar    | Cancela             | r l      |
|    |      |                              |                |             |                  |                    |                 |                        |        |            |                                  |          |            |         |           |                     |          |

Se muestran los registros de entrada y salida con el nombre del trabajador, la fecha de alta, la fecha de baja, fecha y hora de entrada, fecha y hora de salida, indicación de horas extras, número de horas trabajadas y en su caso, marca de registro incompleto.

Se muestran en rojo los registros incompletos.

#### **Resumen Anual**

Presenta un resumen de horas y horas extraordinarias por año y mes del trabajador seleccionado.

Horas: Total de horas ordinarias por año y mes.

Horas extras: Total de horas extraordinarias por año y mes de la selección realizada.

Total Horas: Total de horas realizadas por año y mes.

Días: Número de días del mes trabajados.

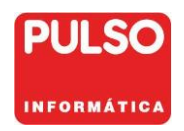

## 8. Consulta e informes de jornada laboral

#### Gestión > Jornada Laboral > Consulta jornada laboral.

Permite consultar y obtener los informes de jornada laboral de cada trabajador.

|                     | rnada i  | aboral     |          |          |       |           |              |               |           | NIXI         | ARMA DIREC<br>30/04/20 | TO PUL:<br>19 (187086) | 50       |
|---------------------|----------|------------|----------|----------|-------|-----------|--------------|---------------|-----------|--------------|------------------------|------------------------|----------|
| Desde<br>Trabajador | 01/04/20 | 19 25      | Hasta    | 30/04/20 | 19 📴  | Empres    | a  <br>Horas | Extras 🥅 Inco | mpletas   | •            |                        | Busc                   | ar       |
| NIF                 |          |            | Apellido | \$       |       | No        | mbre         | Fecha alta    | Fecha baj | a Horas      | Horas extras           | Incompt.               |          |
| 1222333T            | Garcí    | a Cabaña   |          |          |       | José Luis |              | 01/01/2003    |           | 5,0          | 2 0,01                 |                        | <b>^</b> |
| 22333444R           | Pérez    | García     |          |          |       | María     |              | 01/01/2002    |           | 8,0          | 0 0,01                 |                        |          |
|                     |          |            |          |          |       |           |              |               |           |              |                        |                        |          |
|                     |          |            |          |          |       |           |              |               |           |              |                        |                        |          |
|                     |          |            |          |          |       |           |              |               |           |              |                        |                        |          |
|                     |          |            |          |          |       |           |              |               |           |              |                        |                        | ÷        |
| Fecha er            | trada    | Fecha sa   | lida     | Extras   | Horas |           | Año          | Mes           | Horas     | Horas extras | Total horas            | Días                   | 1        |
| 30/04/2019          | 08:59    | 30/04/2019 | 14:00    |          | 5,02  | <u> </u>  | 2019/        | Abril         | 5,02      | 0,00         | 5,02                   | 1                      | <b></b>  |
|                     |          |            |          |          |       |           |              |               |           |              |                        |                        |          |
|                     |          |            |          |          |       |           |              |               |           |              |                        |                        |          |
|                     |          |            |          |          |       |           |              |               |           |              |                        |                        |          |
|                     |          |            |          |          |       |           |              |               |           |              |                        |                        |          |
|                     |          |            |          |          |       |           |              |               |           |              |                        |                        |          |
|                     |          |            |          |          |       |           |              |               |           |              |                        |                        |          |
|                     |          |            |          |          |       |           |              |               |           |              |                        |                        |          |
|                     |          |            |          |          |       |           |              |               |           |              |                        |                        |          |
|                     |          |            |          | · · ·    |       |           |              |               |           |              |                        |                        |          |

Por defecto se presentan los registros correspondientes al mes actual.

Buscar. Con esta acción se pueden aplicar los siguientes criterios de búsqueda:

Desde/Hasta fecha: Indique el intervalo de fechas.

**Empresa**: Se puede seleccionar la empresa a la que está adscrito el trabajador. Si no se selecciona ninguna, se presentan todas las empresas.

Trabajador: Si no se selecciona ninguno, se presentan todos.

Horas Extras: Para consultar solo los registros de horas extraordinarias.

Incompletos: Para consultar solo los registros sin fecha de salida.

La consulta muestra la siguiente información y en función de la selección realizada:

**Datos del trabajador:** NIF, Apellidos y nombre del trabajador, Fecha Alta y de baja en la empresa.

Horas: Total de horas ordinarias.

Horas extras: Total de horas extraordinarias.

**Incompletos:** Indica que hay registros horarios sin hora de salida.

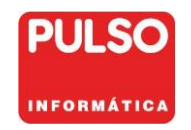

Mayo 2019

#### Registros horarios.

Detalle de los registros de jornada del trabajador y fechas seleccionadas, con indicación de horas de entrada y salida y horas de jornada ordinaria y horas extras Se muestran en **rojo** los registros incompletos.

| Fecha ent  | rada  | Fecha sa   | lida  | Extras | Horas  |
|------------|-------|------------|-------|--------|--------|
| 02/05/2019 | 09:00 | 02/05/2019 | 13:30 |        | 4,50 🔺 |
| 02/05/2019 | 13:30 | 02/05/2019 | 14:00 | ~      | 0,50   |
|            |       |            |       | Г      |        |
|            |       |            |       | Г      |        |
|            |       |            |       |        |        |
|            |       |            |       |        |        |
|            |       |            |       | Г      |        |
|            |       |            |       | Г      |        |
|            |       |            |       | Г      |        |
|            |       |            |       | Г      |        |
|            |       |            |       | Г      |        |
|            |       |            |       | Г      |        |
|            |       |            |       | Г      | -      |

#### Resumen.

Resumen por año y mes de horas de jornada y horas extras del periodo seleccionado.

| Año  | Mes         | Horas | Horas extras | Total horas | Días |          |
|------|-------------|-------|--------------|-------------|------|----------|
| 2019 | Mayo        | 4,50  | 0,50         | 5,00        | 1    | <u>^</u> |
|      |             |       |              |             |      |          |
|      |             |       |              |             |      |          |
|      |             |       |              |             |      |          |
|      |             |       |              |             |      |          |
|      |             |       |              |             |      |          |
|      |             |       |              |             |      |          |
|      |             |       |              |             |      |          |
|      |             |       |              |             |      |          |
|      |             |       |              |             |      |          |
|      |             |       |              |             |      | Ŧ        |
|      | Total horas | 4,50  | 0,50         | 5,00        | 1    |          |

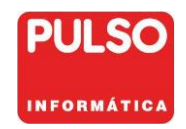

### Informes de Jornada Laboral.

#### Gestión > Jornada Laboral > Consulta jornada laboral.

Mediante el icono apuede obtener los siguientes informes:

- Registro de jornada diaria
- Resumen mensual
- Registro por trabajador

| Imprimir informe                                                     |                                                | ×                |
|----------------------------------------------------------------------|------------------------------------------------|------------------|
| 5                                                                    | <ul> <li>∑elección</li> <li>Actual</li> </ul>  | <u>88</u>        |
| Personalización<br>Registro por trabajador                           | r 🔽 Con detalle                                |                  |
| <ul> <li>Registro jornada labora</li> <li>Resumen mensual</li> </ul> | al Fecha impresión 30/04/2<br>Número de copias | 1019 27          |
|                                                                      | Visor                                          | <u>C</u> ancelar |

*Fecha impresión:* Por defecto día actual pero se puede cambiar. Se incluye en el Resumen mensual.

**Copias**: Indique el número de copias a imprimir. Afecta al Registro de jornada diaria y al Resumen mensual.

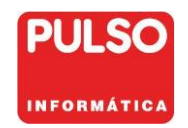

### Registro de jornada laboral.

Este informe mensual, que debe entregarse al trabajador para su firma, contiene los registros de jornada diarios.

| 🔝 Imprimir inform                                       | e                   |                                              |              | ×       |
|---------------------------------------------------------|---------------------|----------------------------------------------|--------------|---------|
| 4                                                       | •                   | <u>T</u> odos<br><u>S</u> elección<br>Actual |              |         |
| Personalización                                         | abajador            | Con detaile                                  |              |         |
| <ul> <li>Registro jorna</li> <li>Resumen mer</li> </ul> | da laboral<br>Isual | Fecha impresión<br>Número de copias          | 30/04/201    | 9 🛃     |
| Imprimir                                                |                     | <u>V</u> isc                                 | r <u>C</u> a | incelar |

Los registros incompletos no se presentan en el informe.

| mpresa                                         | NIXFARMA DIRECTO                                                                                    |                                                       |                               | Nif                                                     | 46 123456E                     | Periodo                       |
|------------------------------------------------|----------------------------------------------------------------------------------------------------|-------------------------------------------------------|-------------------------------|---------------------------------------------------------|--------------------------------|-------------------------------|
| rabajador                                      | José Luis García Cabaña                                                                             |                                                       |                               | Nif                                                     | 11222333T                      | 04/2019                       |
| -                                              |                                                                                                    |                                                       |                               |                                                         |                                |                               |
| ia Jorna                                       | da Ordinaria                                                                                        |                                                       | Horas                         | Jornada Extrao                                          | rdinaria                       | Horas                         |
| 1                                              |                                                                                                    |                                                       |                               |                                                         |                                |                               |
| 2                                              |                                                                                                    |                                                       |                               |                                                         |                                |                               |
| 4                                              |                                                                                                    |                                                       |                               |                                                         |                                |                               |
| 5                                              |                                                                                                    |                                                       |                               |                                                         |                                |                               |
| 6                                              |                                                                                                    |                                                       |                               |                                                         |                                |                               |
| 7                                              |                                                                                                    |                                                       | _                             |                                                         |                                |                               |
| 8                                              |                                                                                                    |                                                       |                               |                                                         |                                |                               |
| 9                                              |                                                                                                    |                                                       |                               |                                                         |                                |                               |
| 10                                             |                                                                                                    |                                                       |                               |                                                         |                                |                               |
| 11                                             |                                                                                                    |                                                       |                               |                                                         |                                |                               |
| 12                                             |                                                                                                    |                                                       | _                             |                                                         |                                |                               |
| 13                                             |                                                                                                    |                                                       |                               |                                                         |                                |                               |
| 15                                             |                                                                                                    |                                                       | _                             |                                                         |                                |                               |
| 16                                             |                                                                                                    |                                                       |                               |                                                         |                                |                               |
| 17                                             |                                                                                                    |                                                       |                               |                                                         |                                |                               |
| 18                                             |                                                                                                    |                                                       | _                             |                                                         |                                |                               |
| 19                                             |                                                                                                    |                                                       | -                             |                                                         |                                |                               |
| 20                                             |                                                                                                    |                                                       |                               |                                                         |                                |                               |
| 21                                             |                                                                                                    |                                                       |                               |                                                         |                                |                               |
| 22                                             |                                                                                                    |                                                       |                               |                                                         |                                |                               |
| 23                                             |                                                                                                    |                                                       |                               |                                                         |                                |                               |
| 24                                             |                                                                                                    |                                                       | _                             |                                                         |                                |                               |
| 26                                             |                                                                                                    |                                                       | _                             |                                                         |                                |                               |
| 27                                             |                                                                                                    |                                                       | -                             |                                                         |                                |                               |
| 28                                             |                                                                                                    |                                                       | -                             |                                                         |                                |                               |
| 29                                             |                                                                                                    |                                                       |                               |                                                         |                                |                               |
| 30 08:59-1                                     | 4:00                                                                                                |                                                       | 5,02                          |                                                         |                                |                               |
| 31                                             |                                                                                                    |                                                       |                               | _                                                       |                                |                               |
|                                                |                                                                                                    | Total                                                 | 5,02                          | ]                                                       |                                | 0,00                          |
| in cumplimie<br>narzo, por el<br>Firma y sello | nto de la obligación establecida en el A<br>que se aprueba el texto refundido de<br>o de la Empresa | rt. 35.5 del Real Decreto<br>I la Ley del Estatuto de | Legislativo 2<br>Ios Trabajad | /2015 de 23 de octubre<br>ores.<br>Firma del Trabajador | y modificado en el Real Decret | to Legislativo 8/2019 de 8 de |
| En cumplimie<br>marzo, por el<br>Firma y selle | nto de la obligación establecida en el A<br>que se aprueba el texto refundido de<br>o de la Empresa | rt. 35.5 del Real Decreto<br>I la Ley del Estatuto de | Legislativo 2<br>los Trabajad | /2015 de 23 de octubre<br>ores.<br>Firma del Trabajador | y modificado en el Real Decret | to Legislativo 8/2019 de      |

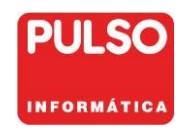

Mayo 2019

#### **Resumen mensual**

Corresponde al resumen mensual de las horas realizadas y las horas extraordinarias que debe adjuntarse a la nómina.

| 🔝 Im                                                      | primir informe                                                                                                  |                                                                                           |                                                                    |                                                             | ×                                  |
|-----------------------------------------------------------|----------------------------------------------------------------------------------------------------|-------------------------------------------------------------------------------------------|--------------------------------------------------------------------|-------------------------------------------------------------|------------------------------------|
|                                                           | <b>s</b>                                                                                                    | ○ <u>I</u> odos<br>● <u>S</u> elección<br>○ Actual                                        |                                                                    | <u></u>                                                     |                                    |
| Per                                                       | sonalización                                                                                                    |                                                                                           |                                                                    |                                                             |                                    |
|                                                           | Registro por trabajador                                                                                         | 🥅 Con deta                                                                                | lle                                                                |                                                             |                                    |
|                                                           | Registro jornada laboral<br>Resumen mensual                                                                     | Fecha impre:<br>Número de c                                                               | sión 30/04<br>:opias                                               | 1/2019 🔽<br>1                                               | 1                                  |
|                                                           | mprimir                                                                                                    |                                                                                           | ⊻isor                                                              | <u>C</u> ancelar                                            |                                    |
|                                                           |                                                                                                    | PULSO                                                                                     |                                                                    |                                                             |                                    |
| Empresa                                                   | NIXFARMA DIRECTO                                                                                                |                                                                                           |                                                                    |                                                             |                                    |
| Nif                                                       | 46 123456E                                                                                                    |                                                                                           |                                                                    |                                                             |                                    |
| Trabajador                                                | José Luis García Cabaña                                                                                         |                                                                                           |                                                                    |                                                             |                                    |
| Nif                                                       | 11222333T                                                                                                    |                                                                                           |                                                                    |                                                             |                                    |
| Periodo                                                   | 04/2019                                                                                                    |                                                                                           |                                                                    |                                                             |                                    |
| En el presente de<br>establecido en e<br>Decreto Legislat | ocumento le detallamos el total de<br>el artículo 35, apartado 5 del texto<br>tivo 2/2015, de 23 de octubre y n | horas ordinarias y extraordi<br>o refundido de la Ley del E<br>nodificado en el Real Decr | narias realizadas e<br>istatuto de los trab<br>eto Legislativo 8/2 | n este periodo, de<br>sajadores, aproba<br>019 de 8 de marz | acuerdo a lo<br>do por Real<br>to. |
|                                                           | Here entire inc                                                                                                 |                                                                                           |                                                                    |                                                             |                                    |
| Total                                                     | 5,02                                                                                                    | nords exceditioned                                                                        |                                                                    |                                                             |                                    |
|                                                           |                                                                                                    |                                                                                           |                                                                    |                                                             |                                    |
| Én VALENCIA,                                              | , a 30 de Abril de 2019                                                                                         |                                                                                           |                                                                    |                                                             |                                    |

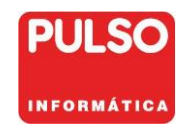

### Registro por trabajador

Facilita la información del periodo seleccionado de los registros de jornada de los trabajadores con detalle de los registros diarios de entrada y salida, horas de jornada ordinaria y extraordinaria así como, resumen mensual de las horas y días trabajados.

El informe se puede obtener de forma resumida o con el máximo detalle.

| Imprimir informe                                                     |                                                                    |
|----------------------------------------------------------------------|--------------------------------------------------------------------|
| 4                                                                    | <ul> <li>□ Iodos</li> <li>○ Selección</li> <li>○ Actual</li> </ul> |
| Personalización                                                      | Con detalle                                                        |
| <ul> <li>Registro jornada labora</li> <li>Resumen mensual</li> </ul> | II Fecha impresión 30/04/2019 📆                                    |
|                                                                      | <u>Visor</u> <u>C</u> ancelar                                      |

Ejemplo con detalle

| Registro por trabajador<br>De ABRIL a ABRIL        |           | r          | NIXFARM/<br>martes, 30 de | A DIREC | TO PULSO    |
|----------------------------------------------------|-----------|------------|---------------------------|---------|-------------|
| Nif Apelliches                                     | Nombre    | Fecha alta | Fecha baja                | Horas E | xtras Total |
| 11222333T García Cabaña                            | José Luis | 01/01/2003 |                           | 5,02    | 0,00 5,02   |
| Entrada Salida Horas Extra                         | Mes       | Horas      | Horas extra               | Tot     | tal Días    |
| 30/04/2019 08:59 30/04/2019 14:00 5,02             | ABRIL     | 5,02       | 0,00                      | 5,      | 02 1        |
|                                                    | TOTAL:    | 5,02       | 0,00                      | 5,      | 02 1        |
| Criterios de selección:<br>Desde fecha: 01/04/2019 |           |            |                           |         |             |
| Hasta facture: 30/04/2010                          |           |            |                           |         |             |

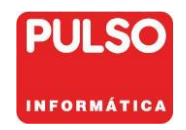

Mayo 2019

# 9. Borrado.

#### Áreas > Administración / Borrados > Históricos > Otros

Permite borrar los datos de registro de Jornada Laboral.

Tenga en cuenta que el periodo mínimo de conservación de los registros de jornada laboral de los trabajadores es de cuatro años.

En el caso que seleccione el borre de un periodo menor, se advierte mediante mensaje de esta circunstancia, quedando bajo su responsabilidad el continuar o no con el borre.

| Borrar información de    | históricos |
|--------------------------|------------|
|                          |            |
| Tine información         |            |
| Registro de accesos      |            |
| Diario de operaciones    |            |
| Eacturas clientes        |            |
| Vales electrónicos       |            |
| Registro jornada laboral |            |
|                          |            |
|                          |            |
|                          |            |
|                          |            |
|                          |            |
|                          |            |
|                          |            |
|                          |            |
|                          |            |
|                          |            |
|                          |            |
|                          |            |

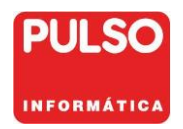

Mayo 2019

# 10. Importar los usuarios al fichero de trabajadores

Mediante esta utilidad se importa al fichero de trabajadores los usuarios de **Nixfarma**. Se importarán los usuarios que no estén bloqueados, excepto PLS y NXF.

Para poder procesarla es necesario que todavía no se haya dado de alta ningún trabajador en el Maestro de Trabajadores.

La utilidad NXF\_IMPTRB se encuentra en el PC servidor de **Nixfarma** en la carpeta:

#### \Nixfarma\Utilidades\Mantenimiento

Desde *Este equipo* o *Explorador de Windows* sitúese en dicha carpeta y haga doble clic sobre el archivo NXF\_IMPTRB para ejecutarlo.

| 🔍 🗢 📕 🕨 Equipo 🔸 OS (C:) | NIXFARMA + UTILIDADES + Mantenimien | to                |                                |          |
|--------------------------|-------------------------------------|-------------------|--------------------------------|----------|
| vo Edición Ver Herramien | itas Avuda                          |                   |                                |          |
| anizar 💌 🗖 Abrir 💌 (     | Grahar Nueva carneta                |                   |                                |          |
|                          |                                     |                   | -                              |          |
|                          | Nombre                              | Fecha de modifica | Тіро                           | Tamaño   |
| ACTUALIZA                | NXFJORNADA.fmx                      | 26/04/2019 11:50  | Oracle Developer Form Compiled | 652 KB   |
| AYUDA                    | NXF_IMPTRB.fmx                      | 25/04/2019 16:04  | Oracle Developer Form Compiled | 550 KB   |
| Campios                  | SVM_BORRADO_ENCURSO.fmx             | 06/02/2019 16:42  | Oracle Developer Form Compiled | 548 KB   |
| CARGAS                   | SVM_URL_COLEGIOS.fmx                | 02/02/2019 0:01   | Oracle Developer Form Compiled | 574 KB   |
|                          | NXFBORAUXPED.fmx                    | 17/12/2018 18:18  | Oracle Developer Form Compiled | 554 KB   |
| Ensamplados              | NXFLIN_AUXLINPED.fmx                | 17/12/2018 18:18  | Oracle Developer Form Compiled | 556 KB   |
| Esquemas                 | NXFAUXLINPED.fmx                    | 17/12/2018 18:18  | Oracle Developer Form Compiled | 554 KB   |
| Ficheros                 | NXFACT_DATOS_CLLfmx                 | 12/09/2018 17:44  | Oracle Developer Form Compiled | 1.146 KB |
| FORMS                    | NXFBORRE_PAC.fmx                    | 23/05/2018 16:39  | Oracle Developer Form Compiled | 598 KB   |
| ICONOS                   | NXFTEMPORAL.fmx                     | 22/03/2018 12:52  | Oracle Developer Form Compiled | 23 KB    |
| Jimagenes                | NXFCOPVISA.fmx                      | 16/11/2017 10:21  | Oracle Developer Form Compiled | 582 KB   |
| Instalador               | NXFACTCADU.fmx                      | 06/11/2017 12:43  | Oracle Developer Form Compiled | 1.126 KB |
|                          | NXFIMPEXPFOR.fmx                    | 26/10/2017 10:44  | Oracle Developer Form Compiled | 1.176 KB |
| MIS INFORMES             | NXFIMPEXPGT.fmx                     | 02/10/2017 9:29   | Oracle Developer Form Compiled | 608 KB   |
| Movert                   | NXF_RECUPERAR_DATOS.fmx             | 06/09/2017 12:34  | Oracle Developer Form Compiled | 727 KB   |
| Pictogramas              | NXF_Cambio_Robot.fmx                | 17/08/2017 8:50   | Oracle Developer Form Compiled | 547 KB   |
|                          | NXFCAMIVA.fmx                       | 05/07/2017 10:55  | Oracle Developer Form Compiled | 588 KB   |
| KEPUKIS                  | Boiron.fmx                          | 01/06/2017 11:12  | Oracle Developer Form Compiled | 740 KB   |
| JE Sepa                  | NXF_PM_HIST.fmx                     | 19/04/2017 18:09  | Oracle Developer Form Compiled | 710 KB   |
| IKASPASO                 | NXFMOD_COD_PACLfmx                  | 01/02/2017 13:25  | Oracle Developer Form Compiled | 587 KB   |
|                          | NXF_VISADO.fmx                      | 10/11/2016 17:42  | Oracle Developer Form Compiled | 562 KB   |
| Base_de_datos            | NXF_VTAS_RE.fmx                     | 10/11/2016 17:42  | Oracle Developer Form Compiled | 583 KB   |
| Mantenimiento            | NYE LINIDVD from                    | 10/11/2016 17:42  | Oracle Developer Form Compiled | 611 KR   |

Pulse Aceptar para importar a los usuarios de Nixfarma.

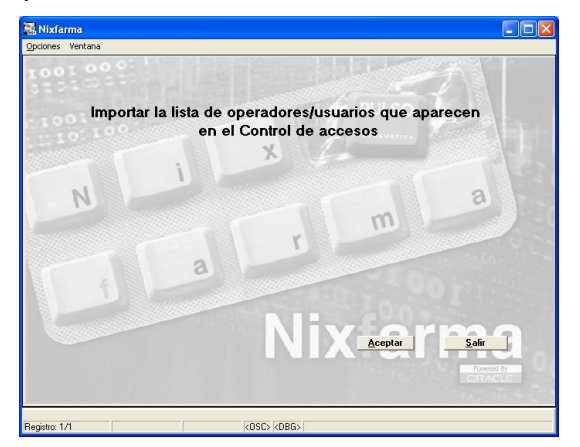

Si ya existe algún trabajador se informa con el siguiente mensaje:

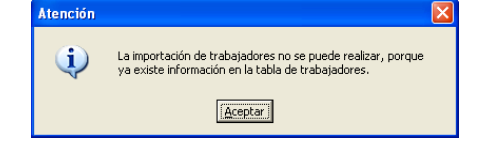